## Guida alla compilazione dell'autocertificazione per l'accertamento biennale della situazione del nucleo familiare (Art. 38, Lg. R. T. 2/2019)

## Prima di iniziare la procedura sul portale è necessario essere muniti di:

- Un **numero di cellulare attivo e un indirizzo email valido**, al fine di ricevere codice OTP (\*One Time Password) e n° protocollo attestante l'avvenuta acquisizione della dichiarazione;

- **Documento di identità** del dichiarante;

- Documentazione relativa ai **redditi fiscalmente imponibili** (dipendente e assimilati/pensione/autonomo etc) percepiti **nell'anno 2020** dai **componenti del nucleo familiare** assegnatario e/o in corso di inserimento;

- Attestazione **ISEE 2021**;

- <u>Eventuali</u> certificati di invalidità civile riconosciuta in misura superiore al 66% a componenti il nucleo familiare assegnatario e/o in corso di inserimento;

- <u>Eventuali</u> visure catastali di immobili (fabbricati e/o terreni) di proprietà (o altro diritto reale) di componenti il nucleo familiare assegnatario e/o in corso di inserimento;

- <u>Eventuali</u> **certificati di proprietà** relativi a **beni mobili** registrati di proprietà di componenti il nucleo familiare assegnatario e/o in corso di inserimento;

- <u>Eventuale</u> documentazione attestante l'**indisponibilità e/o la vendita/donazione/rinuncia di proprietà** (o altro diritto reale) relativa a **beni immobili** di componenti il nucleo familiare assegnatario e/o in corso di inserimento.

Cerca il sito scrivendo il seguente indirizzo sul tuo motore di ricerca (Google ; Internet Explorer; Microsoft Edge; Safari ecc (3):

> ↓ ·

https://redditi.apespisa.it/userLogin.aspx

## Questa è la pagina iniziale:

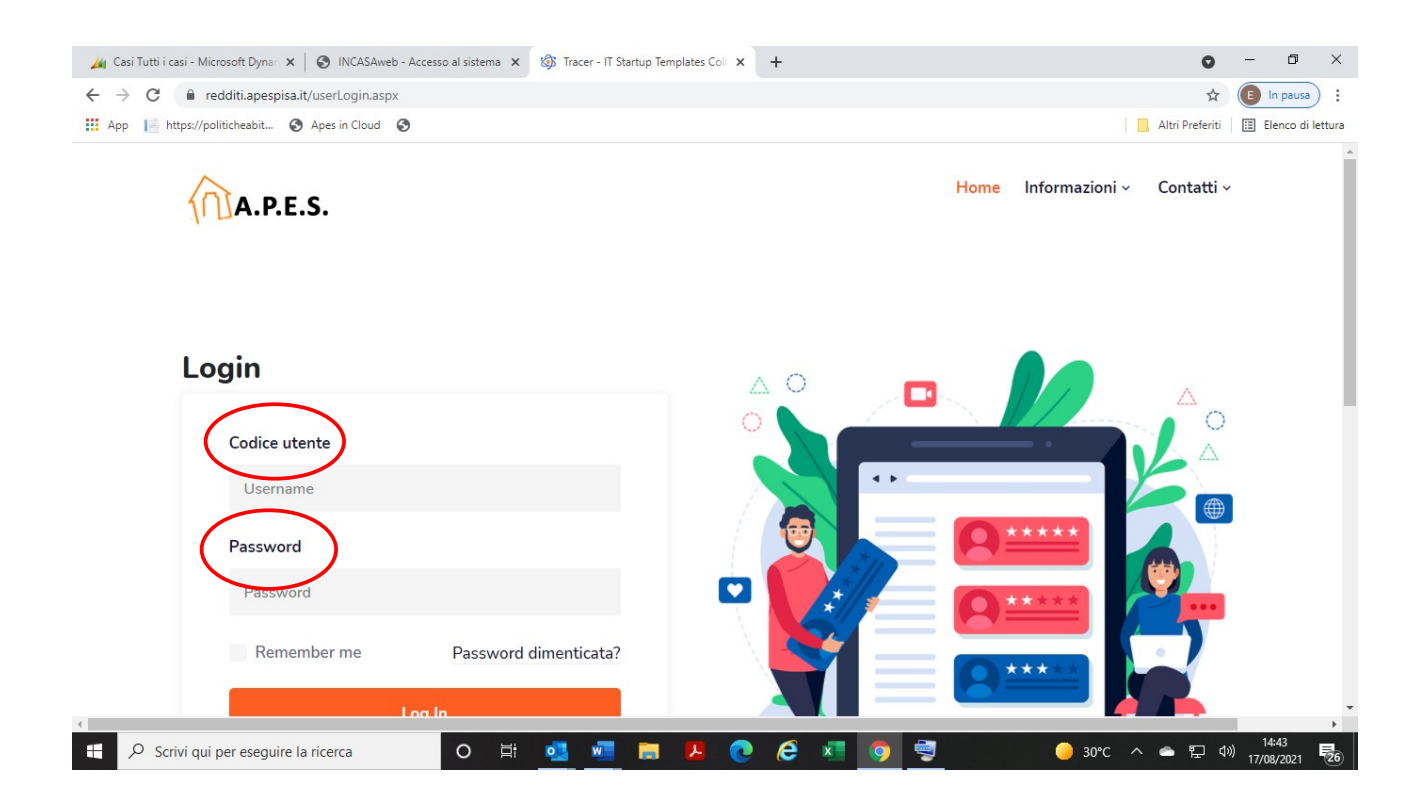

Inserisci ora il **CODICE UTENTE** e la **PASSWORD** che ti abbiamo inviato a casa con una lettera. Premi il tasto verde e conferma i dati, il sistema ti invierà un codice OTP\*

\*("OTP" sta per One Time Password, una password usa e getta generata in automatico e inviata all'utente tramite SMS canale 0 altro (e-mail, app su smartphone, ecc...). Il codice OTP, grazie all'elevato standard di sicurezza, protegge da una serie di carenze legate all'uso della tradizionale password. Una password statica è molto vulnerabile e, una volta intercettata, un malintenzionato può facilmente usarla per ottenere l'accesso al servizio o al sito web oggetto di attacco informatico.

## Inserisci qui il CODICE RICEVUTO e premi il pulsante Conferma OTP:

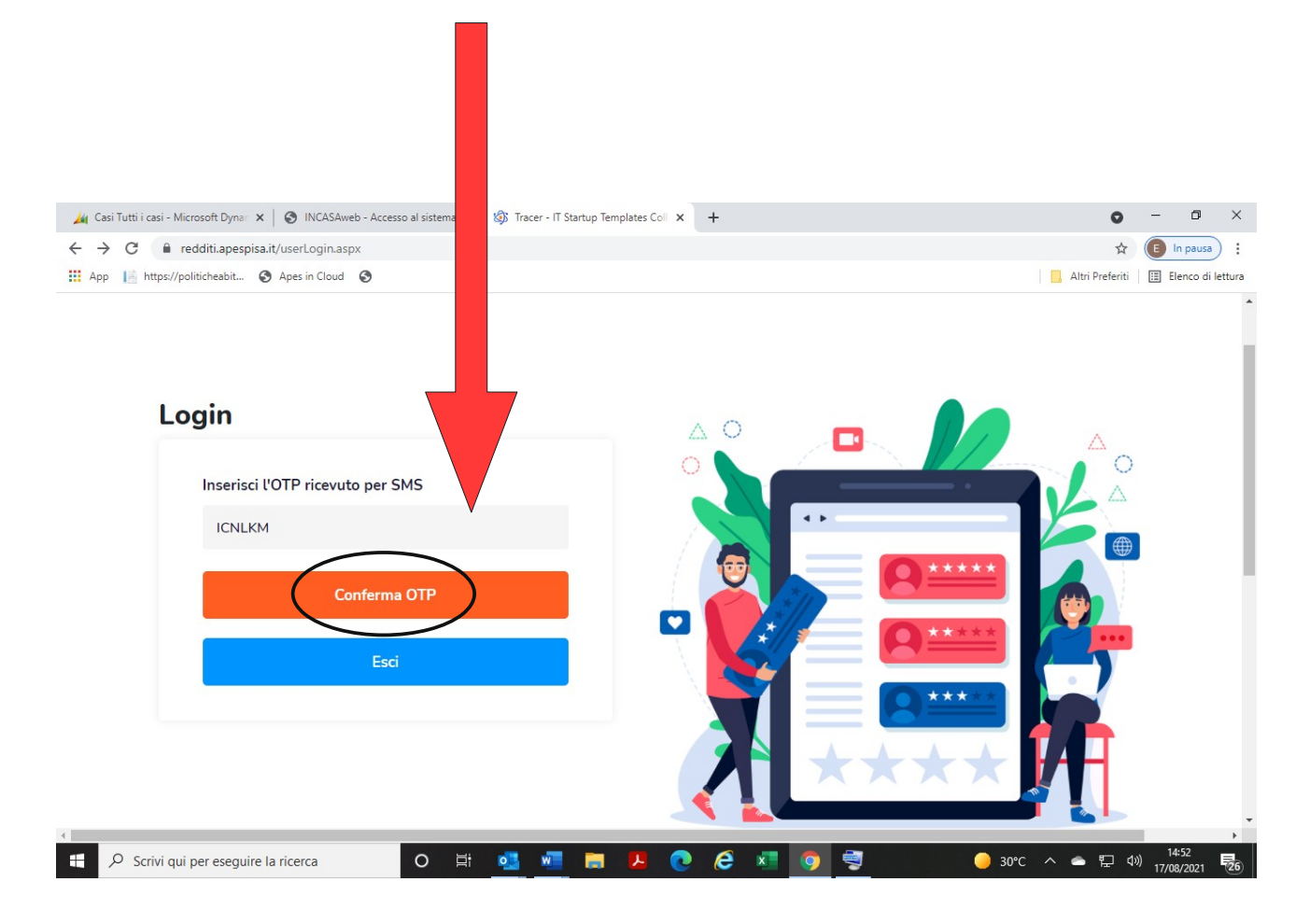

Compila tutti i campi con i tuoi dati, leggi e spunta le dichiarazioni e compila i dati dell'ISEE.

Per aiutarti abbiamo inserito dei suggerimenti cliccando sul simbolo:

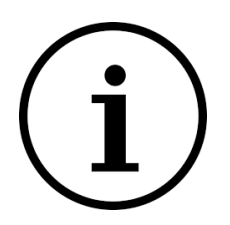

Una volta compilato tutto, se non ci sono errori, comparirà questo messaggio:

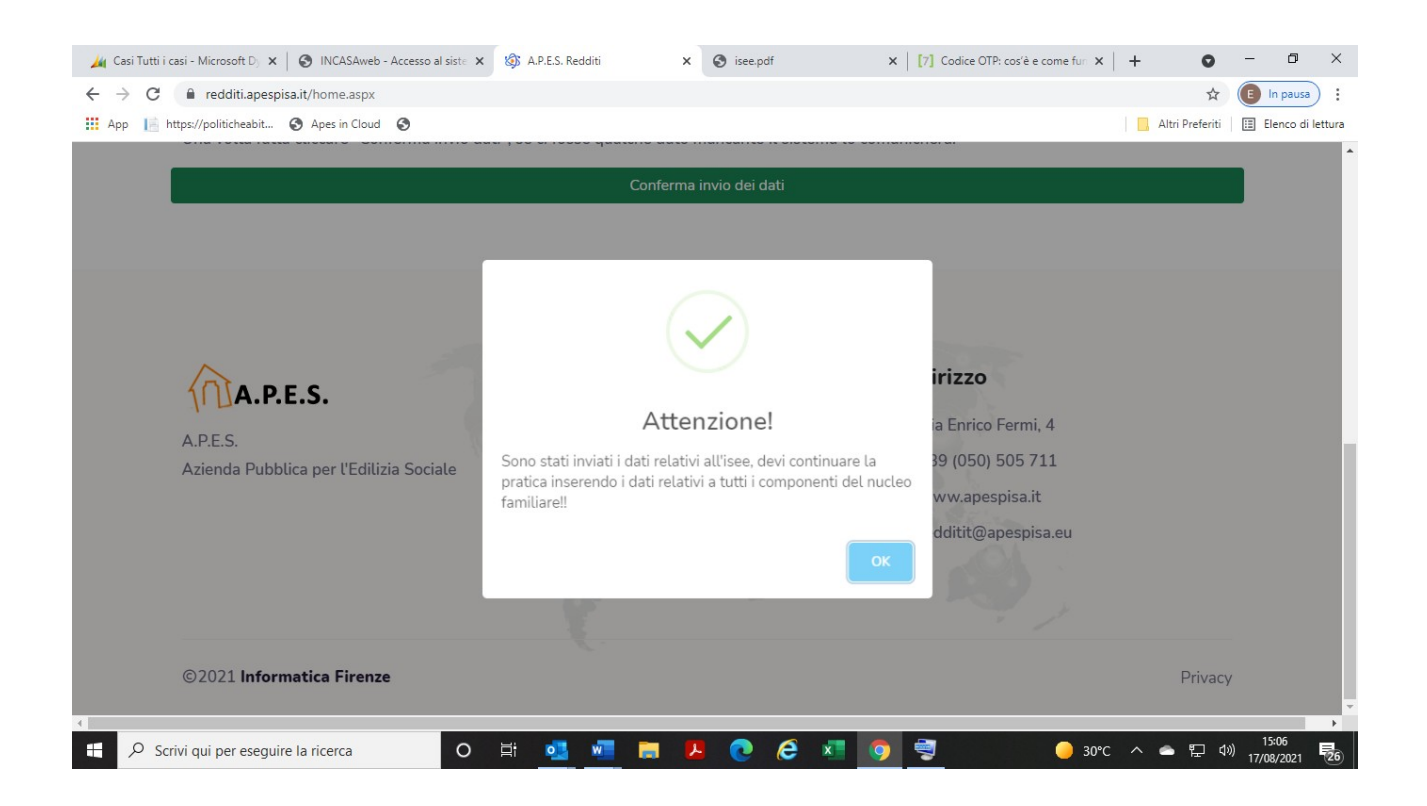

Se invece ci sono degli errori, dovrai ricompilare i campi errati.

Adesso clicca sul nome o sul cognome di ogni persona indicata e controlla i dati di ogni componente del nucleo familiare:

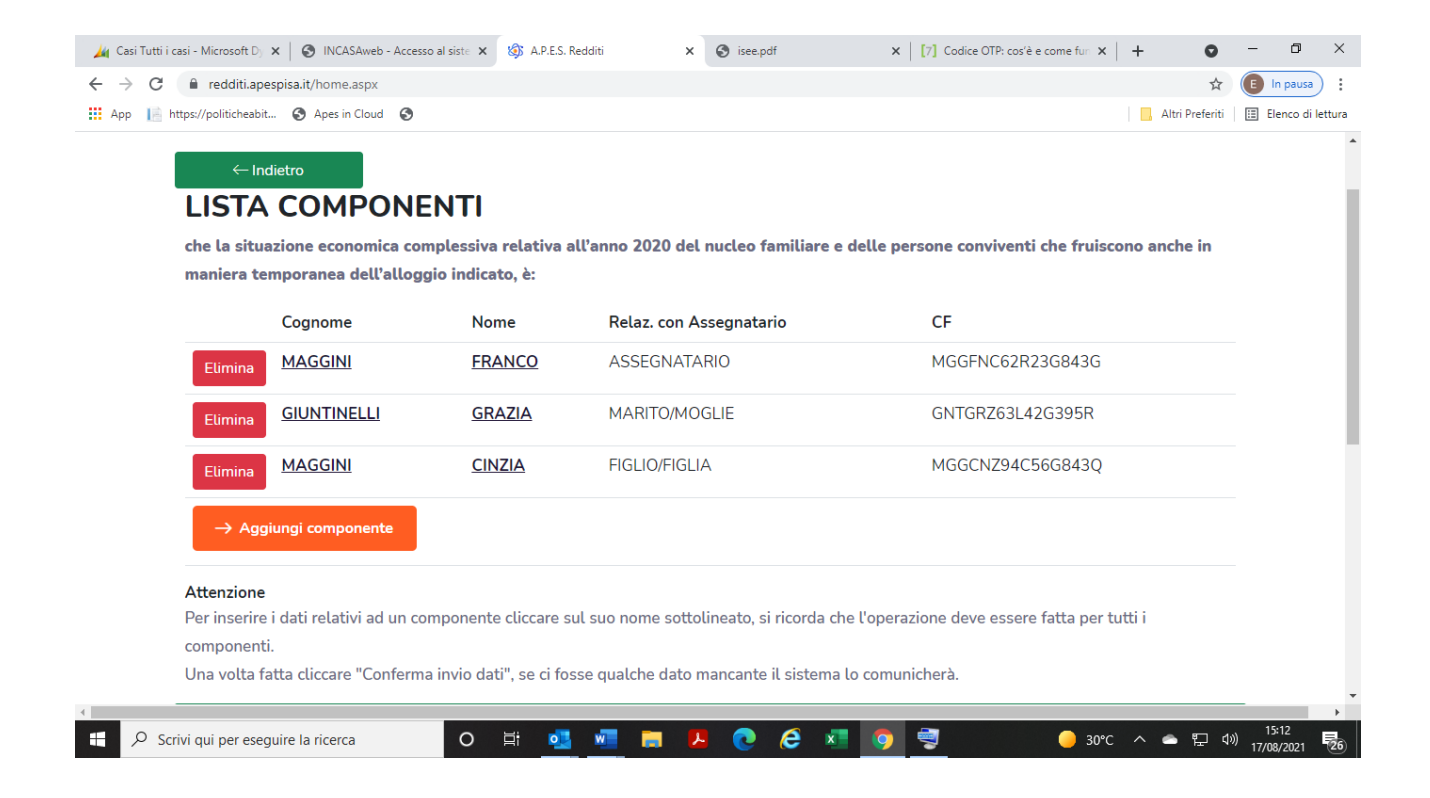

Puoi inserire e modificare i dati ed i componenti del nucleo. Per ogni sezione non completa o non inserita correttamente, il sistema genererà un messaggio con le informazioni mancanti.

Al termine clicca sul tasto verde e invia i dati. A questo punto sei arrivato alla sezione in cui dovrai compilare i campi richiesti ed inserire due documenti:

- Documento di identità del dichiarante;
- Attestazione ISEE 2021;

Per caricare i documenti potrai scannerizzarli, utilizzare la loro versione in PDF se in tuo possesso oppure usare il programma che ti mettiamo a disposizione per acquisirli come immagine.

Attenzione! I QR code

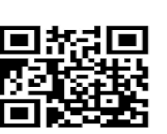

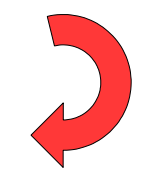

Devono essere utilizzati soltanto se decidi di acquisire le immagini dei documenti con il nostro sistema di acquisizione da cellulare.

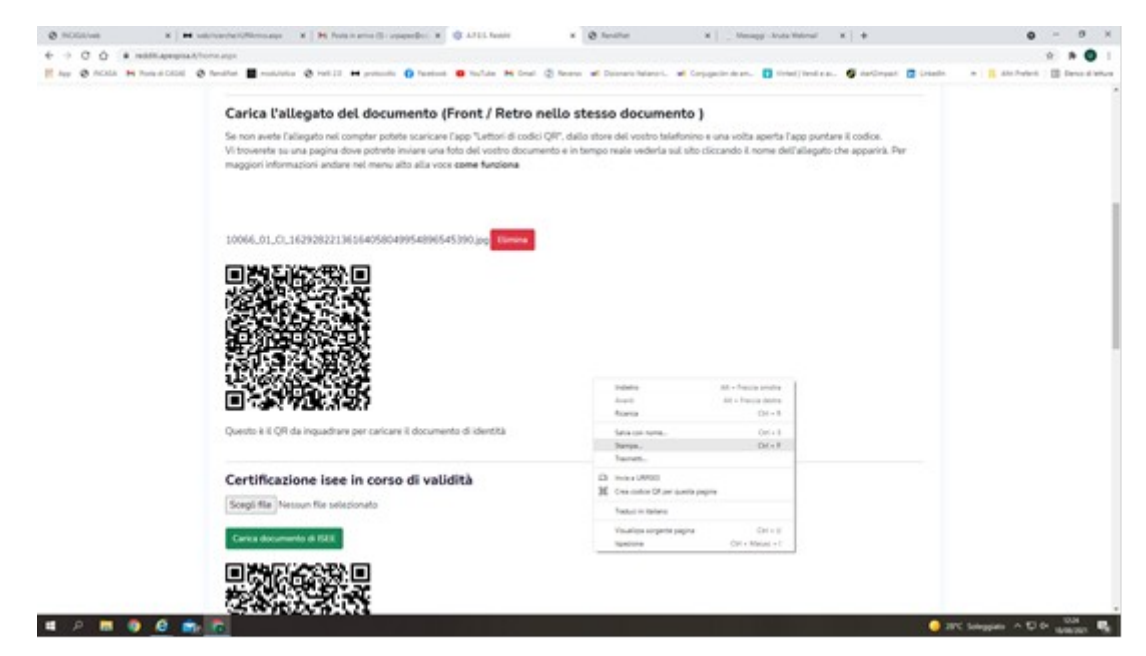

Ogni volta che inserisci correttamente un documento il tasto verde sparisce ed avrai a disposizione un tasto rosso per correggere eventuali errori di caricamento.

| Un                     | a volta che avrai ca                                                                                                    | aricato tutto,                 | clicca sul <mark>tasto ce</mark> l                                                                       | este:                           |
|------------------------|----------------------------------------------------------------------------------------------------|--------------------------------|----------------------------------------------------------------------------------------------------|---------------------------------|
| A sector a lat         | A language of the language of the language of | All heaters at the heather     | A Design Statement A D                                                                                   | 0 - 0 )                         |
| € → C Ó & milliagegrad | Terra age                                                                                                    |                                | a country and and a first                                                                                |                                 |
|                        | Questo & E QPI da inguadrana per caricana gli atbit allegati<br>Canco atbito allegati<br>ID Tipo Titole                                                                                                    | linvia compliate datia protica | Asiane                                                                                                   |                                 |
|                        | APES.<br>Adenda Pubblica per l'Edilicie Sociale                                                                                                    |                                | Indirizzo<br>9 Via Envico Form, 4<br>10 + 19 (550) 555 711<br>10 weiwa apenpika.k<br>10 mdd88@openpika.w |                                 |
|                        | 02021 Informatice Firenze                                                                                                    |                                | Prive                                                                                                    | RY                              |
|                        |                                                                                                    |                                | 26                                                                                                    | STC Selegens A C A Statement Re |

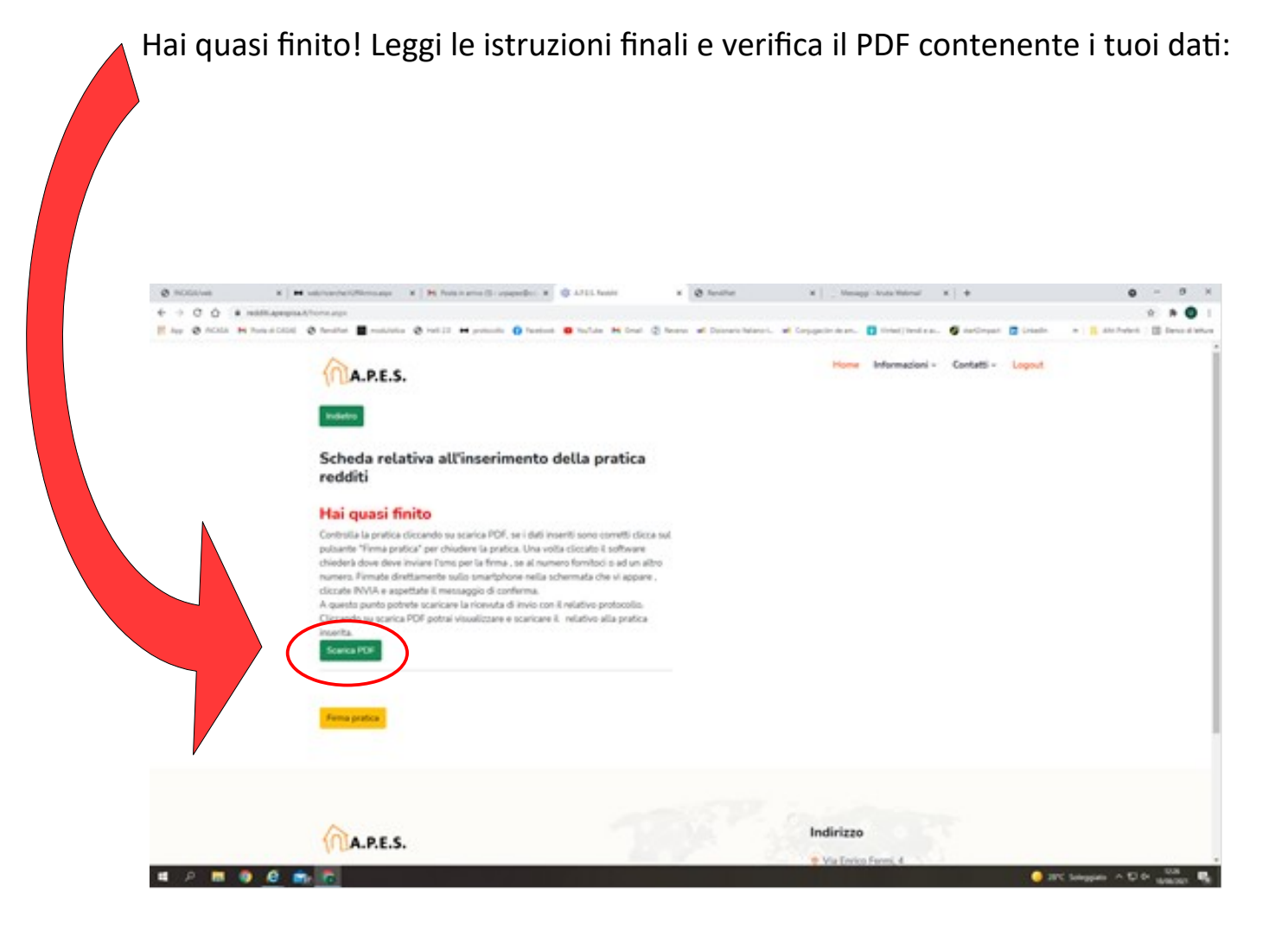

Come ultimo passo, firma il documento con il sistema OTP e riceverai una email con la ricevuta di consegna e la copia del tuo documento:

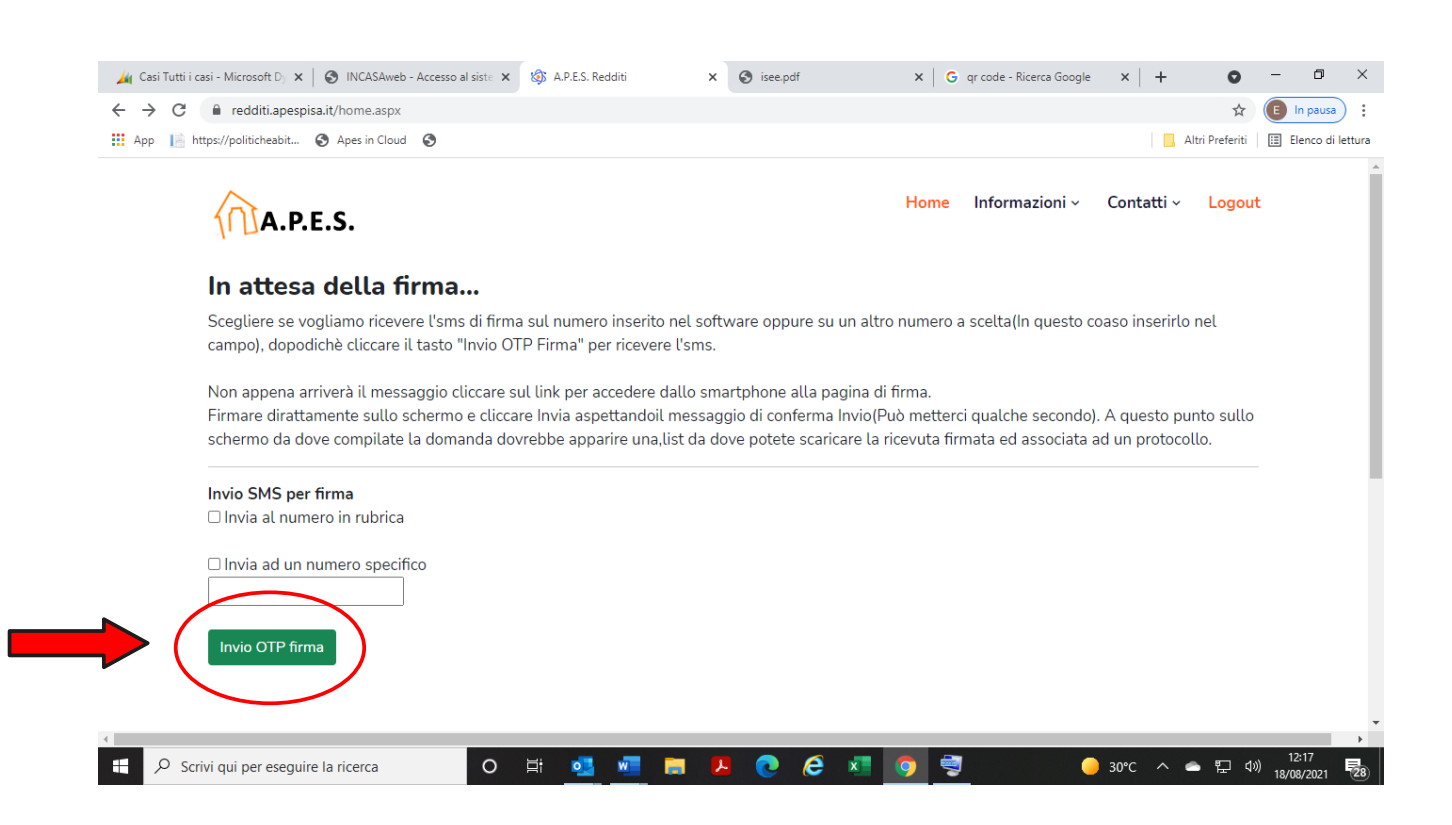

La procedura è così terminata.